## X431 GDS screen calibration

The below procedure will show you how to recalibrate the touch screen on the Launch X431 GDS. You would need to perform this function if your touch screen is not responding or working.

- 1. Power the X431 GDS device up
- 2. Once the main menu has loaded up, press the power button 3-4 times in quick succession, without powering the device down.
- 3. When you access the screen calibration mode, the display will be blue with dots as calibration points.
- 4. Using the stylus or a blunt pointed pen, press and hold in the middle of the dot for 2-3 seconds and let go.
- 5. The dot will move to each corner, repeat step 5 again
- 6. Once all points have been calibrated it will go back to the main menu, use system as normal.